## WHAT IS A GROUP LEADER? HOW DO THEY ACCESS?

Group Leader is a designation made to one (or more) members of a Group, allowing them limited access to ONLY the GROUP MODULE of the system. This access allows the Leader(s) to:

- View the list of group members
- Add or remove persons in the Group
- Email individuals or the entire Group

The URL for access to the module is: <u>schedulesplus.com/karebears/groups</u>

| An authorized Group Leader signs in on a computer, tablet or phone with their                                   | SchedulesPlus<br>Group Lead Logon |
|----------------------------------------------------------------------------------------------------|-----------------------------------|
| email address and password.                                                                                     | E-mail address                    |
| Note: When a person is first assigned as<br>a Group Leader, they will get an email<br>with an initial password. | Password PASSWORD Show Password   |
| Note: This access will show ALL Groups<br>for which the person is a Leader                                      | Sign In<br>Forgot your password?  |

The initial display will show one or more Groups at the left (here only one) for which the person is a Leader. The first is highlighted in yellow, with the list of members shown at the right (partial list shown here).

If there are multiple Groups shown, Click on the one desired for viewing.

| LOG OUT  | Change Password            |       |           |              |     |                 |                                |                  |                |        |        |
|----------|----------------------------|-------|-----------|--------------|-----|-----------------|--------------------------------|------------------|----------------|--------|--------|
|          |                            | F     | PebbleCre | eek Ka       | are | Bears - Grou    | p Leader - Scott Pell          | etier            |                |        |        |
| Code     | Group Name                 | Count | Has eMail |              |     |                 | ALZHEIMR: Alzheimer/Dementia S | upport Group     | ADD A PERSON   |        |        |
|          |                            |       |           | Conservation |     | Name            | Phone                          | eMail            | EMAIL EVERYONE | EXPORT |        |
| ALZHEIMR | Aizheimer/Dementia Support | 60    | 60        | VIEW         | 1)  | Bass, Beverly   | (602) 828-1269                 | ta22mob2@aol.cor | n              | EMAIL  | REMOVE |
|          | Group                      |       |           |              | 2)  | Brooks, Wally   | (623) 202-9999                 | wbrooks793@aol.c | om             | EMAIL  | REMOVE |
|          |                            |       |           |              | 3)  | Bunger, Barbara | (360) 460-6169                 | barbie.bunger@gn | nail.com       | EMAIL  | REMOVE |

A Leader can reset their password - CHANGE PASSWORD button. *If they also have system ADMIN access, there is only one password for that person for all signons* 

A leader can send an email to the entire Group - EMAIL EVERYONE button, or to an individual - EMAIL button next to name.

• See the separate process document SENDING EMAIL for further instructions

The member list can be exported to an Excel file – EXPORT button.

• Note: Please remember that all information is privileged and NOT to be used outside of the Kare Bears organization.

A Leader can remove a person from the Group – REMOVE button next to name

• This DOES NOT remove the person from the overall system, only from membership in this Group

A Leader can ADD a member to the GROUP

- But ONLY if the person is already in the overall system PEOPLE file
- An Administrator must add that person to the system first, if needed

|              | SEARCH FOR A PERSON TO ADD                                   |
|--------------|--------------------------------------------------------------|
| Click on     | Search using part of first and part of last name or business |
| ADD A PERSON | SEARCH                                                       |

Begin to type all or a portion of the name

| SEARCH FOR A PERSON TO ADD |                |                                     |                    |  |  |  |
|----------------------------|----------------|-------------------------------------|--------------------|--|--|--|
| otto                       | Search using p | part of first and part of last name | e or business      |  |  |  |
| 0110                       | Name           | Telephone                           | email              |  |  |  |
| SELECT                     | Ro Gotto       | 4144733429                          | rgetto16@gmail.com |  |  |  |
| SELECT                     | Otto Rohleder  | 6235361590                          | alba2001@cox.net   |  |  |  |

Select the appropriate person. They are then added to the list of Group members

| 44 <mark>)</mark> | Roberds, Gloria | (623) 536-1099 | redsifter@aol.com | EMAIL | REMOVE |
|-------------------|-----------------|----------------|-------------------|-------|--------|
| 45)               | Rohleder, Otto  | (623) 536-1590 | alba2001@cox.net  | EMAIL | REMOVE |
| 46)               | Roland, Carol   | (480) 729-0870 | caprh13@aol.com   | EMAIL | REMOVE |

HOW DOES A PERSON BECOME A GROUP LEADER? (SYSTEM ADMIN FUNCTION)

A system Administrator must first access the GROUP in question, and "toggle" one (or more) members to be listed as LEAD.

| Remove Payne, Jillayne (Jill) | SAVEinfo | husband | (623) 256-0039 | Yes | 5/29/24 2:23pm       | Toggle |
|-------------------------------|----------|---------|----------------|-----|----------------------|--------|
| Remove Peaper, Jim            | SAVEinfo | wife    | (623) 670-4800 | Yes | 6/02/24 12:02pm      | Toggle |
| Remove Pelletier, Scott       | SAVEinfo |         | (623) 455-8076 | Yes | 6/02/24 12:02pm LEAD | Toggle |
| Remove Pike, Cheryl           | SAVEinfo | husband | (602) 301-3292 | Yes | 5/29/24 2:19pm       | Toggle |
| Remove Pinto, Vanette         | SAVEinfo | husband | (623) 243-3992 | Yes | 5/29/24 2:19pm       | Toggle |

That Administrator then must access the person's PEOPLE record, select the ADMIN ACCESS tab to:

- Set their GROUPS MODULE access to YES
- Set an initial password, which is emailed to the new Group Leader

| UPDATE PASSWORD TO:                                                               |                                                            |                                            |                                               |                                                 |                                          |
|-----------------------------------------------------------------------------------|------------------------------------------------------------|--------------------------------------------|-----------------------------------------------|-------------------------------------------------|------------------------------------------|
| DRIVER MODULE / PROVID                                                            | ER MODULE ACCESS                                           | - If this person has                       | NONE or READER                                | overall for ACCOUN                              | T ADMIN                                  |
| <ol> <li>If they are a DRIVER (</li> <li>If they are a PROVIDE module.</li> </ol> | n rides), you can authorize<br>R (in services), you can au | e them to view/upda<br>thorize them to vie | ate their assigned ri<br>w/update their assig | des using the DRIVER I<br>gned service requests | ogon module.<br>using the PROVIDER logon |
| 3. If they are a GROUP I                                                          | EAD (in groups), you can a                                 | authorize them to v                        | iew/update their as                           | signed groups using th                          | e GROUPS logon module.                   |
|                                                                                   | EDITOR/MANA                                                | GER account admir                          | ns have access alrea                          | dy by default                                   |                                          |
|                                                                                   |                                                            | Drawidan Mad                               |                                               |                                                 |                                          |

*Note: the person may already have higher ADMIN authority, but must additionally be granted access to the GROUP MODULE*